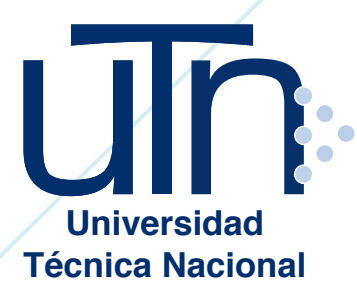

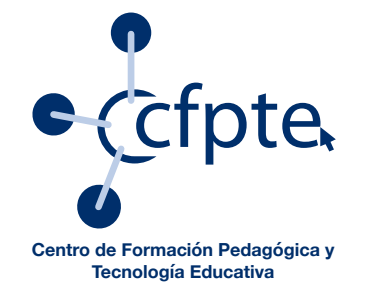

# ¿Cómo hacer una copia de seguridad de tu curso en el Campus Virtual?

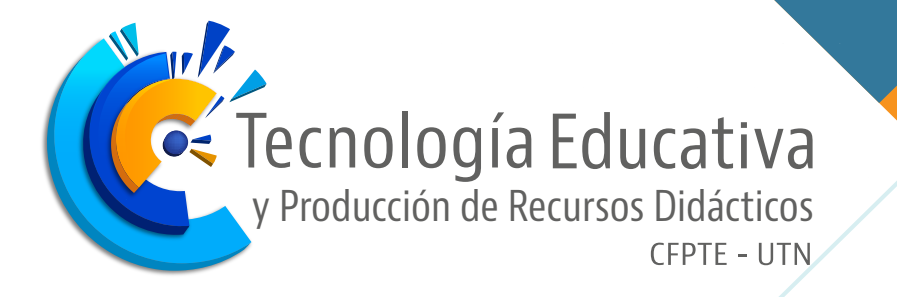

Cada vez que finaliza un curso es importante que realice una copia de seguridad del mismo con la información de los usuarios, entregas y calificaciones.

Este curso se puede utilizar posteriormente si se presenta alguna situación y el curso fue eliminado o algún estudiante realiza una consulta y este ya no está habilitado.

Al tener la copia de seguridad el curso podría habilitarse en cualquier momento y se puede solventar las situaciones.

#### **CASO** Guardar el curso con todos los contenidos y datos de los usuarios.

Para tener una copia de seguridad de su curso en el Campus Virtual de la Universidad puede seguir los pasos que se detallan a continuación:

• Como profesor o administrador ingresar al Campus virtual y al curso que se desea hacer la copia.

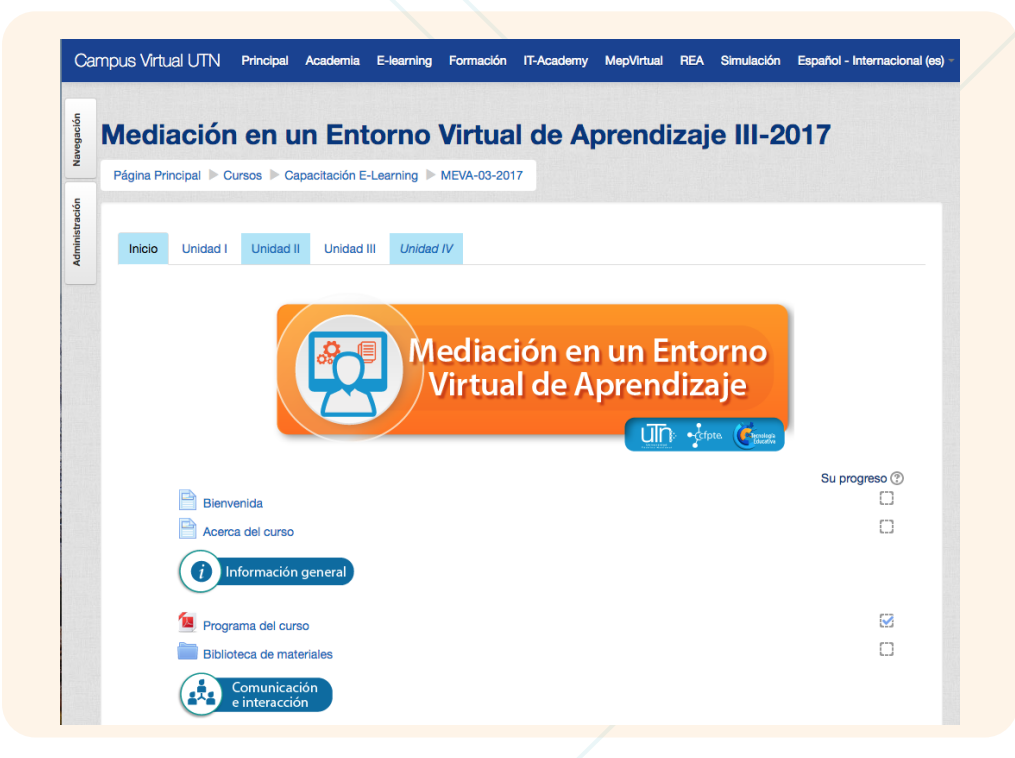

• Ir al bloque Administración y seleccionar la opción Copia de seguridad, que se encuentra en la sección Administración del curso

#### a. Administración - Administración del curso - Copia de seguridad

| Página Principal 🕨 Cursos 🕨 Capacitación                                                                                                    | E-Learning MEVA-03-2017                          |
|----------------------------------------------------------------------------------------------------|--------------------------------------------------|
| Administración del curso<br>Administración del curso<br>Activar edición<br>Editar ajustes<br>Editar ajustes<br>Editar ajustes<br>Editar ajustes<br>Editar ajustes<br>Editar ajustes<br>Editar ajustes<br>Editar ajustes<br>Editar ajustes<br>Editar ajustes<br>Editar ajustes<br>Editar ajustes<br>Editar ajustes<br>Editar ajustes<br>Editar ajustes<br>Editar ajustes<br>Configuración Calificaciones<br>Insignias<br>Configuración Calificaciones<br>Insignias<br>Configuración Calificaciones<br>Insignias<br>Configuración Calificaciones<br>Editar ajustes<br>Configuración Calificaciones<br>Editar ajustes<br>Editar ajustes<br>Ed | ediación en un Entorno<br>/irtual de Aprendizaje |

• Al presionar la opción de Copia de Seguridad, se despliega la siguiente pantalla, la cual contiene en la parte superior las opciones de los pasos para realizar dicha acción.

| C                                                |                                                                                                    |
|--------------------------------------------------|----------------------------------------------------------------------------------------------------|
|                                                  | Nustes iniciales > 2. Ajustes del esquema > 3. Confirmación y revisión > 4. Ejecutar copia de seguridad > 5. Completar |
| Configuración de la copia de                     | seguridad                                                                                                    |
| IMS Common Cartridge 1.0                         | 0                                                                                                    |
| Incluir usuarios matriculados                    | ٥                                                                                                    |
| Hacer anónima la información de usuario          | 0                                                                                                    |
| Incluir asignaciones de rol de usuario           | ٥                                                                                                    |
| Incluir actividades y recursos                   | 0                                                                                                    |
| Incluir bloques                                  | ٥                                                                                                    |
| Incluir filtros                                  | 0                                                                                                    |
| Incluir comentarios                              | ٥                                                                                                    |
| Incluir insignias                                | 0                                                                                                    |
| Incluir eventos del calendario                   | ٥                                                                                                    |
| Incluir detalles del grado de avance del usuario | 0                                                                                                    |
| Incluir archivos "log" de cursos                 | ٥                                                                                                    |
| Incluir historial de calificaciones              | Ø                                                                                                    |
| Incluir banco de preguntas                       | ٥                                                                                                    |
| Incluir grupos y agrupamientos                   | 0                                                                                                    |
|                                                  | Cancelar Saltar al último paso Sigule                                                                                  |
|                                                  |                                                                                                    |

#### PASO I Ajustes iniciales

Si el curso tiene estudiantes matriculados es importante hacer la copia con los registros y calificaciones por lo tanto se debe seleccionar además de todas las opciones que ya están las de Incluir archivos "log" de los cursos e Incluir historial de calificaciones y presione clic en **siguiente**. Tal y como se muestra en la siguiente imagen:

| Configuración de la copia de                        | seguridad |
|-----------------------------------------------------|-----------|
|                                                     |           |
| IMS Common Cartridge 1.0                            |           |
| Incluir usuarios matriculados                       | 0         |
| Hacer anónima la información de usuario             |           |
| Incluir asignaciones de rol de usuario              | ٥         |
| Incluir actividades y recursos                      | ٥         |
| Incluir bloques                                     | 0         |
| Incluir filtros                                     | 0         |
| Incluir comentarios                                 | 0         |
| Incluir insignlas                                   | ٥         |
| Incluir eventos del calendario                      | ٥         |
| Incluir detalles del grado de avance del<br>usuario | 0         |
| Incluir archivos "log" de cursos                    |           |
| Incluir historial de calificaciones                 |           |
| Incluir banco de preguntas                          | 0         |
| Incluir grupos y agrupamientos                      | 0         |
|                                                     |           |

#### PASO I Ajustes del esquema

Se va a visualizar todos los recursos y actividades, se recomienda dejar seleccionados todas las opciones. Al final de la pantalla aparecen los botones para regresar o continuar.

Debe dar clic en **siguiente**.

| 1. Ajustes iniciales ▶ 2. Ajustes del esquema ▶ 3. Confirmación y revisión ▶ 4. Ejecutar copia de seguridad ▶ 5. Completar<br>Incluido: |                                            |             |                 |  |
|----------------------------------------------------------------------------------------------------|--------------------------------------------|-------------|-----------------|--|
| Seleccionar                                                                                                    | Todos / Ninguno (Mostrar tipo de opciones) | Seleccionar | Todos / Ninguno |  |
| Inicio                                                                                                    | Datos de usuario                           | 0           |                 |  |
| Bienvenida 📄                                                                                                    | •                                          |             |                 |  |
| Acerca del curso 📄                                                                                                    | •                                          | ۵           |                 |  |
| Etiqueta 🎸                                                                                                    | •                                          |             |                 |  |
| Programa del curso                                                                                                    | •                                          |             |                 |  |
| Biblioteca de materiales                                                                                                    | •                                          |             |                 |  |
| Etiqueta 🎸                                                                                                    | •                                          | ۵           |                 |  |
| Novedades 🚘                                                                                                    | •                                          |             |                 |  |
| ¿Consultas o dudas? 🚘                                                                                                    | •                                          |             |                 |  |
| Compartamos nuestros intereses 肩                                                                                                    | •                                          | ٥           |                 |  |
|                                                                                                    |                                            |             |                 |  |

### **PASO I** Confirmación y revisión

Dejamos todo tal y como aparece, al final de la pantalla pueden ver los botones de control y debe dar clic en **Ejecutar copia de seguridad.** 

| 1. Ajustes Iniciales ▶ 2. Ajustes del esquema ▶ 3. Confirmación y revisión ▶ 4. Ejecutar copia de seguridad ▶ 5. Comple         Nombre de archivo*         Configuración de la copia de seguridad         MMS Common Cartridge 1.0         MS Common Cartridge 1.0       ×         Incluir usuarios matriculados       ✓         Hacer anónima la información de<br>usuario       ×         Incluir actividades y recursos       ✓         Incluir actividades y recursos       ✓         Incluir filtros       ✓         Incluir filtros       ✓         Incluir insignias       ✓         Incluir reventos del calendario       ✓                                                                                                    |       |
|----------------------------------------------------------------------------------------------------|-------|
| Nombre de archivo          Nombre de archivo*       copia_de_seguridad-moodle2-course-2980-meva-03-20*         Configuración de la copia de seguridad         IMS Common Cartridge 1.0       X         Incluir usuarios matriculados       ✓         Hacer anónima la información de X       ×         usuario       ✓         Incluir astividades y recursos       ✓         Incluir actividades y recursos       ✓         Incluir littros       ✓         Incluir ititros       ✓         Incluir ruingnias       ✓         Incluir ruingnias       ✓                                                                                                    | ar    |
| Nombre de archivo*       copia_de_seguridad-moodle2-course-2980-meva-03-20*         Configuración de la copia de seguridad       MS Common Cartridge 1.0         MS Common Cartridge 1.0       X         Incluir usuarios matriculados       ·         Hacer anónima la información de<br>usuario       X         Incluir asignaciones de rol de usuario       ·         Incluir astividades y recursos       ·         Incluir actividades y recursos       ·         Incluir intros       ·         Incluir intros       ·         Incluir intros       ·         Incluir usuriano       ·         Incluir intros       ·         Incluir notignias       ·         Incluir reventos del calendario       ·                                                                                                    |       |
| Configuración de la copia de seguridad  IMS Common Cartridge 1.0 × Incluir usuarios matriculados  Hacer anónima la información de × usuario Incluir asignaciones de rol de usuario  Incluir asignaciones de rol de usuario  Incluir astividades y recursos  Incluir filtros  Incluir filtros  Incluir filtros  Incluir ristinginas  Incluir reventos del calendario                                                                                                    |       |
| Configuración de la copia de seguridad  IMS Common Cartridge 1.0 × Incluir usuarios matriculados  Hacer anónima la información de × usuario Incluir asignaciones de rol de usuario  Incluir asignaciones de rol de usuario  Incluir asignaciones de rol de usuario  Incluir filtros  Incluir filtros  Incluir filtros  Incluir ristinginas  Incluir reventos del calendario  Incluir eventos del calendario                                                                                                    |       |
| IMS Common Cartridge 1.0 ×   Incluir usuarios matriculados ✓   Hacer anónima la información de usuario ×   Incluir asignaciones de rol de usuario ✓   Incluir actividades y recursos ✓   Incluir actividades y recursos ✓   Incluir instruir ✓   Incluir instruir ✓   Incluir routinginas ✓   Incluir insignas ✓                                                                                                    |       |
| Incluir usuarios matriculados  Hacer anónima la información de usuario Incluir asignaciones de rol de usuario Incluir actividades y recursos  Incluir bloques  Incluir bloques  Incluir instense  Incluir instense  Incluir instense  Incluir instense  Incluir instense  Incluir instense  Incluir instense  Incluir instense  Incluir instense  Incluir instense  Incluir instense  Incluir instense  Incluir instense  Incluir Instense  Incluir Instense  Instense  Insten |       |
| Hacer anónima la información de usuario Incluir asignaciones de rol de usuario Incluir asignaciones de rol de usuario Incluir atividades y recursos Incluir filtros Incluir filtros Incluir ristignias Incluir reventos del calendario Incluir reventos del calendario                                                                                                    |       |
| Incluir asignaciones de rol de usuario Incluir actividades y recursos Incluir bioques Incluir filtros Incluir filtros Incluir comentarios Incluir insignias Incluir eventos del calendario                                                                                                    |       |
| Incluir actividades y recursos<br>Incluir bloques<br>Incluir filtros<br>Incluir romentarios<br>Incluir insignias<br>Incluir reventos del calendario                                                                                                    |       |
| Incluir bloques Incluir filtros Incluir comentarios Incluir insignias Incluir eventos del calendario                                                                                                    |       |
| Incluir filtros 🖌<br>Incluir comentarios 🖌<br>Incluir insignias 🖌<br>Incluir eventos del calendario 🖌                                                                                                    |       |
| Incluir comentarios 🖌<br>Incluir insignias 🖌<br>Incluir eventos del calendario 🖌                                                                                                    |       |
| Incluir insignias 🖌<br>Incluir eventos del calendario 🖌                                                                                                    |       |
| Incluir eventos del calendario 🖌                                                                                                    |       |
|                                                                                                    |       |
| Incluir detailes del grado de avance 🗸                                                                                                    |       |
|                                                                                                    |       |
|                                                                                                    |       |
|                                                                                                    |       |
| Anterior Cancelar                                                                                                    | undad |

## **PASO I** Ejecutar copia de seguridad

Esperamos a que el sistema realice el proceso de copia, puede tardar varios minutos, dependiendo de los archivos subidos al curso tanto por el docente como por los estudiantes.

| <mark>2.</mark> 12% | , |  |
|---------------------|---|--|
| 1976.11 segundos    |   |  |
|                     |   |  |
|                     |   |  |

# **05 PASO I** Completar

• Al terminar el proceso de copia dar clic en **Continuar**.

• Luego de presionar el botón Continuar, muestra la siguiente pantalla:

| Archivos*                                      | Seleccione un archivo Tamaño máximo para                           | archivos nuevos: 90MB                                 |        |           |           |
|------------------------------------------------|--------------------------------------------------------------------|-------------------------------------------------------|--------|-----------|-----------|
|                                                |                                                                    |                                                       |        |           |           |
|                                                |                                                                    | -                                                     |        |           |           |
|                                                |                                                                    | Puede arrastrar y soltar archivos aquí para añadirlos | 3      |           |           |
|                                                |                                                                    |                                                       |        |           |           |
|                                                | Restaurar                                                          |                                                       |        |           |           |
| E                                              | n este formulario hav campos obligatorios *.                       |                                                       |        |           |           |
| Tona de conia de se                            | n este formulario hay campos obligatorios *.                       |                                                       |        |           |           |
| ⊧<br>Zona de copia de se                       | n este formulario hay campos obligatorios *.<br>guridad de curso 🔊 |                                                       |        |           |           |
| E<br>Zona de copia de seg<br>Nombre de archivo | n este formulario hay campos obligatorios •.<br>guridad de curso ③ | Hora                                                  | Tamaño | Descargar | Restaurar |

**Descargar** el archivo generado, que se encuentra en el espacio **Zona de copia de seguridad**, el cual muestra la fecha de creación de la copia y el tamaño.

| Zona de copia de seguridad de curso 🕫                                 |                                    |        |           |           |
|-----------------------------------------------------------------------|------------------------------------|--------|-----------|-----------|
| Nombre de archivo                                                     | Hora                               | Tamaño | Descargar | Restaurar |
| copia_de_seguridad-moodle2-course-2980-meva-03-2017-20180111-0952.mbz | jueves, 11 de enero de 2018, 10:33 | 77.4MB | Descargar | Restaurar |
|                                                                       |                                    |        |           |           |
|                                                                       |                                    |        |           |           |

## **2**CASO

### Guardar curso sin datos de estudiantes solo con materiales y actividades.

La otra posibilidad para el uso de las copias es que se tenga un curso base que contiene las actividades y los materiales y se desee replicar con varios grupos. Para crear este tipo de copia se deben seguir los siguientes pasos:

- Ingresar al curso
- Ir al bloque de Administración y seleccionar la opción Copia de seguridad.

• En el **Paso1**: **Ajustes iniciales** quitar la selección del campo **Incluir usuarios matriculados.** 

| 1. A                                                | ustes iniciales ▶ 2. Ajustes del esquema ▶ 3. Confirmación y revisión ▶ 4. Ejecutar copia de seguridad ▶ 5. Completar |
|-----------------------------------------------------|----------------------------------------------------------------------------------------------------|
| Configuración de la copia de                        | seguridad                                                                                                    |
| IMS Common Cartridge 1.0                            | 0                                                                                                    |
| Incluir usuarios matriculados                       | 0                                                                                                    |
| Hacer anónima la información de usuario             | 0                                                                                                    |
| Incluir asignaciones de rol de usuario              | 0                                                                                                    |
| Incluir actividades y recursos                      | 0                                                                                                    |
| Incluir bloques                                     | 0                                                                                                    |
| Incluir filtros                                     | 0                                                                                                    |
| Incluir comentarios                                 | 0                                                                                                    |
| Incluir insignias                                   | 0                                                                                                    |
| Incluir eventos del calendario                      | ٥                                                                                                    |
| Incluir detalles del grado de avance del<br>usuario |                                                                                                    |
| Incluir archivos "log" de cursos                    | ٥                                                                                                    |
| Incluir historial de calificaciones                 | ٥                                                                                                    |
| Incluir banco de preguntas                          | 0                                                                                                    |
| Incluir grupos y agrupamientos                      |                                                                                                    |
|                                                     | Cancelar Saltar al último paso Sigulent                                                                               |
|                                                     |                                                                                                    |
|                                                     |                                                                                                    |
|                                                     |                                                                                                    |

- Dar clic en **Siguiente**.
- En el **Paso 2** dejar todo como aparece y dar clic en **Siguiente**.

| 1. Ajustes iniciales ▶ 2. Ajustes del esquema ▶ 3. Confirmación y revisión ▶ 4. Ejecutar copia de seguridad ▶ 5. Completar Incluido: |                                            |             |                 |  |  |
|----------------------------------------------------------------------------------------------------|--------------------------------------------|-------------|-----------------|--|--|
| Seleccionar                                                                                                    | Todos / Ninguno (Mostrar tipo de opciones) | Seleccionar | Todos / Ninguno |  |  |
| Inicio                                                                                                    | Datos de usuario                           |             |                 |  |  |
| Bienvenida 📄                                                                                                    | •                                          |             |                 |  |  |
| Acerca del curso                                                                                                    | •                                          | ۵           |                 |  |  |
| Etiqueta 🄗                                                                                                    | ✓                                          | 0           |                 |  |  |
| Programa del curso                                                                                                    | ✓                                          |             |                 |  |  |
| Biblioteca de materiales 🚞                                                                                                    | •                                          | 0           |                 |  |  |
| Etiqueta 🎸                                                                                                    | •                                          | ۵           |                 |  |  |
| Novedades ा                                                                                                    | •                                          |             |                 |  |  |
| ¿Consultas o dudas? 肩                                                                                                    | •                                          |             |                 |  |  |
| Compartamos nuestros intereses                                                                                                    | •                                          |             |                 |  |  |

• En el **Paso 3** dar clic en **Ejecutar copia de seguridad**.

| 1. A                                       | justes iniciales ► 2. Ajustes del esquema ► 3. Confirmación y revisión ► 4. Ejecutar copia de seguridad ► 5. Completar |                             |
|--------------------------------------------|----------------------------------------------------------------------------------------------------|-----------------------------|
| Nombre de archivo                          |                                                                                                    |                             |
| Nombre de archivo*                         | copia_de_seguridad-moodle2-course-2980-meva-03-20                                                                      |                             |
| Configuración de la copia de               | seguridad                                                                                                    |                             |
| IMS Common Cartridge 1.0                   | ×                                                                                                    |                             |
| Incluir usuarios matriculados              | $\checkmark$                                                                                                    |                             |
| Hacer anónima la información de<br>usuario | ×                                                                                                    |                             |
| Incluir asignaciones de rol de usuario     | ✓                                                                                                    |                             |
| Incluir actividades y recursos             | 4                                                                                                    |                             |
| Incluir bloques                            | $\checkmark$                                                                                                    |                             |
| Incluir filtros                            | ✓                                                                                                    |                             |
| Incluir comentarios                        | $\checkmark$                                                                                                    |                             |
| Incluir insignias                          | $\checkmark$                                                                                                    |                             |
| Incluir eventos del calendario             | Anterior Cancelar                                                                                                    | Ejecutar copia de seguridad |
| Incluir detalles del grado de avance       |                                                                                                    |                             |

• Esperar a que el proceso se complete.

| <b>2.</b> *299   |
|------------------|
| 1976.11 segundos |
|                  |

• Dar clic en **Continuar**.

| 1. Ajustes iniciales > 2. Ajustes del esquema > 3. Confirmación y revisión > 4. Ejecutar copia de seguridad > 5. Completar                                                                                                    |  |  |
|----------------------------------------------------------------------------------------------------|--|--|
| Continuar                                                                                                    |  |  |
| Información técnica y advertencias                                                                                                    |  |  |
| setting controller status to 700<br>saving controller to db<br>calculating controller checksum e86ce7b9d9846a646b058b4d012f5069<br>loading controller fom db<br>setting controller status to 800<br>setting controller status to 1000<br>saving controller to db |  |  |

• Descargar la copia de seguridad y guardarla para su uso posterior.

| Archivos*                                      | Seleccione un archivo Tamaño máximo para archivos nuevos: 90MB        |      |        |           |           |  |  |
|------------------------------------------------|-----------------------------------------------------------------------|------|--------|-----------|-----------|--|--|
|                                                |                                                                       |      |        |           |           |  |  |
|                                                |                                                                       |      |        |           |           |  |  |
|                                                | Restaurar                                                             |      |        |           |           |  |  |
|                                                |                                                                       |      |        |           |           |  |  |
| E                                              | n este formulario hay campos obligatorios *.                          |      |        |           |           |  |  |
| ona de copia de se                             | in este formulario hay campos obligatorios *.<br>guridad de curso (?) |      |        |           |           |  |  |
| o <b>na de copia de se</b><br>ombre de archivo | in este formulario hay campos obligatorios •.<br>guridad de curso 💿   | Нога | Tamaño | Descargar | Restaurar |  |  |

Es importante aclarar que este tipo de copia estará disponible en su usuario y aparecerá cada vez que seleccione la opción restaurar que se encuentra en el bloque de Administración de un curso.

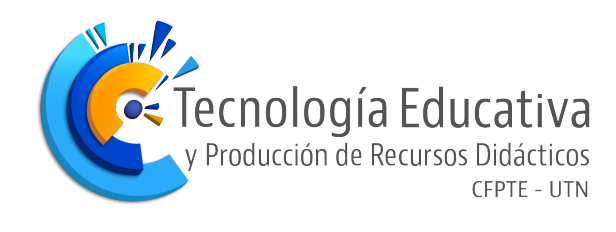

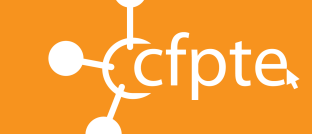

Centro de Formación Pedagógica Tecnología Educativa